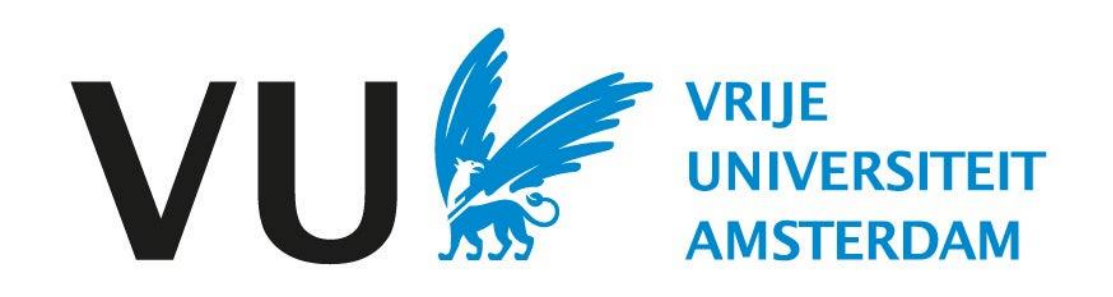

This manual is intended for all users who need to invite candidates to an interview.

Manual: change candidate status

# Manual

Change candidate status(in Ubeeo) Role: Vacancy holder / Recruiter

# Step by step to the best candidate

Changing the status of the candidate can be done by inviting someone for an interview or by hiring someone. Ubeeo helps you to change status.

This manual highlights the following components.

- Inviting candidate for an interview
- Hiring candidate

The system helps you through it step by step. In this manual you will find an overview of the most important parts.

# **Questions?**

Do you have questions about the selection process? Please contact the ATS support team.

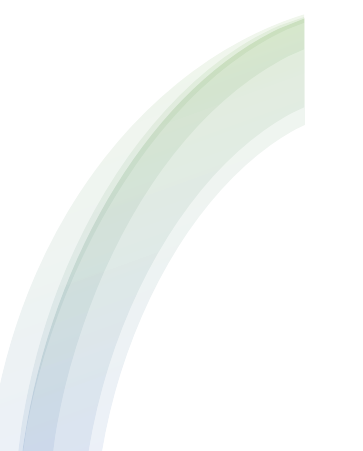

| <b>This is how to invite a candidate for an interview</b><br>og in to Ubeeo and go to the Dashboard. |                                    |                     |                       |           |                  |                           | <b>Fold</b><br>Just | <b>Folders</b><br>Just open up folders to find the right job posting. |                        |                     |                         |                 |                  |     |               |              |             |               |         |
|----------------------------------------------------------------------------------------------------|------------------------------------|---------------------|-----------------------|-----------|------------------|---------------------------|---------------------|-----------------------------------------------------------------------|------------------------|---------------------|-------------------------|-----------------|------------------|-----|---------------|--------------|-------------|---------------|---------|
| VU                                                                                                   | VRIJE<br>UNIVERSITEIT<br>AMSTERDAM | CZ Zoek naar kandid | daten, vacatures of g | ebruikers |                  |                           |                     |                                                                       |                        |                     | ×                       | . <b>⊘</b> ≪ Ma | tthijs Wouters 🔰 |     |               |              |             |               |         |
| E                                                                                                    |                                    |                     |                       |           |                  |                           |                     |                                                                       |                        |                     |                         |                 |                  |     |               |              |             |               |         |
| -<br>•                                                                                               | Vacatures<br>1                     |                     |                       | e         | Kandidaten       |                           |                     | Acties                                                                |                        |                     | Mappen<br>3             |                 | ĺ                |     |               |              |             |               |         |
| 答 Mijn va                                                                                            | acatures                           |                     |                       | 1 Nieu    | we sollicitanten |                           | 1                   | Werkstroom taken                                                      |                        | 0                   | Kandidaten te beoordele | n               | 2                |     |               |              |             |               |         |
| Geput                                                                                                | Gepubliceerd (internet) 0          |                     |                       | 0 Sollic  | Sollicitaties 1  |                           | I Taken             |                                                                       | 0                      | Open mappen         | Open mappen 3           |                 |                  |     |               |              |             |               |         |
| Geput                                                                                                | Gepubliceerd (intranet) 0          |                     |                       | 0 1ste    | 1ste interview   |                           | (                   | Procesoverschrijdi                                                    | Procesoverschrijdingen |                     |                         |                 |                  |     |               |              |             |               |         |
| Proefv                                                                                               | Proefversie 0                      |                     |                       | 0 2e in   | 2e interview     |                           | (                   | )                                                                     |                        |                     |                         |                 |                  |     |               |              |             |               |         |
| Ter go                                                                                               | edkeuring                          |                     |                       | 0 Aanb    | iedingen         |                           | (                   |                                                                       |                        |                     |                         |                 |                  |     |               |              |             |               |         |
| Verlop                                                                                               | Verlopen binnen 3 dagen (inte 0    |                     |                       | 0 Aang    | lenomen          |                           | (                   | )                                                                     |                        |                     |                         |                 |                  |     |               |              |             |               |         |
| Verlop                                                                                               | en binnen 3 dagen (int             | tr                  |                       | 0 Afger   | wezen            |                           | (                   |                                                                       |                        |                     |                         |                 |                  |     |               |              |             |               |         |
|                                                                                                    |                                    |                     |                       |           |                  |                           |                     |                                                                       |                        |                     |                         |                 |                  |     |               |              |             |               |         |
|                                                                                                    |                                    |                     |                       |           |                  |                           |                     |                                                                       |                        |                     |                         |                 |                  |     | Candidates in | folder       |             |               |         |
|                                                                                                    |                                    |                     |                       |           |                  |                           |                     |                                                                       |                        |                     |                         |                 |                  |     | Go to the can | didate in fo | older.      |               |         |
| Afs                                                                                                  | praken                             |                     |                       |           |                  |                           |                     |                                                                       |                        |                     |                         |                 |                  |     |               |              |             |               |         |
| Vanda                                                                                                | ag 🖣 🕨 25                          | 5 dec - 31 dec 2023 | 3                     |           |                  | Da                        | g Week Maand        | 1                                                                     |                        |                     |                         |                 |                  |     |               |              |             |               |         |
|                                                                                                    | Ma 25                              | Di 26               | Wo 27                 | Do 28     | \/r 20           |                           | 76 31               |                                                                       |                        |                     |                         |                 |                  |     |               |              |             |               | -       |
| -                                                                                                    |                                    |                     |                       |           | VU               | UNIVERSITEIT<br>AMSTERDAM | Q decaan            |                                                                       |                        |                     |                         |                 |                  |     |               |              | × 🖡 🤆       | Matthijs Wo   | uters 🕹 |
| 18:00                                                                                                |                                    |                     |                       |           |                  |                           |                     |                                                                       |                        |                     |                         |                 |                  |     |               |              |             |               |         |
| -                                                                                                    |                                    |                     |                       |           |                  |                           | N                   |                                                                       |                        |                     |                         |                 |                  |     |               |              |             |               |         |
| 19:00                                                                                                |                                    |                     |                       |           | *                | Mappen                    | 3                   |                                                                       |                        |                     |                         |                 |                  |     |               |              |             |               | C 🌣 🗴   |
|                                                                                                    |                                    |                     |                       |           | 200              | Totaa. 4                  |                     |                                                                       | · · ·                  |                     |                         |                 |                  |     |               |              |             |               |         |
|                                                                                                    |                                    |                     |                       |           |                  | Zoeken                    | X Alle              | e mappen topen 🔽 Alle                                                 | een live mappen tonen  |                     |                         |                 |                  |     |               |              |             |               | -       |
|                                                                                                    |                                    |                     |                       |           |                  | Naar                      | n                   | Vacaturetitel                                                         | Referentie             | Toegangsrechten     | Vacaturehouder          | Te beoordele    | n Kandidaten in  | pro | Kandidaten    | Status       | Vervaldatum | Aangemaakt op |         |
|                                                                                                    |                                    |                     |                       |           | 0                | 🔍 🚔 eca                   | ian                 | Decaan                                                                | 3538                   | Beoordelen en deler | n Matthijs Super User   |                 |                  | 1   | 0             | Open         |             | 30/12/2023    |         |
|                                                                                                    |                                    |                     |                       |           |                  | 🔍 🔮 Vaca                  | ture zonder Stef    | Vacature zonder Stef                                                  | 3521                   | Beoordelen en deler | n Jeroen Prive          |                 |                  |     | 0             | Open         |             | 22/12/2023    |         |
|                                                                                                    |                                    |                     |                       |           |                  | 🔍 🐣 Bele                  | dsmedewerker        | Beleidsmedewerker                                                     | 3413                   | Beoordelen en deler | n Matthijs Super User   |                 | 2                | 2   | 6             | Open         |             | 14/11/2023    |         |
|                                                                                                    |                                    |                     |                       |           |                  | 🔍 🔮 Onlir                 | e marketeer         | Online marketeer                                                      | 3398                   | Bekijken            | Matthijs Super User     |                 |                  |     |               | Open         |             | 13/11/2023    |         |
|                                                                                                    |                                    |                     |                       |           |                  |                           |                     |                                                                       |                        |                     |                         |                 |                  |     |               |              |             |               |         |

## Inviting candidate to interview

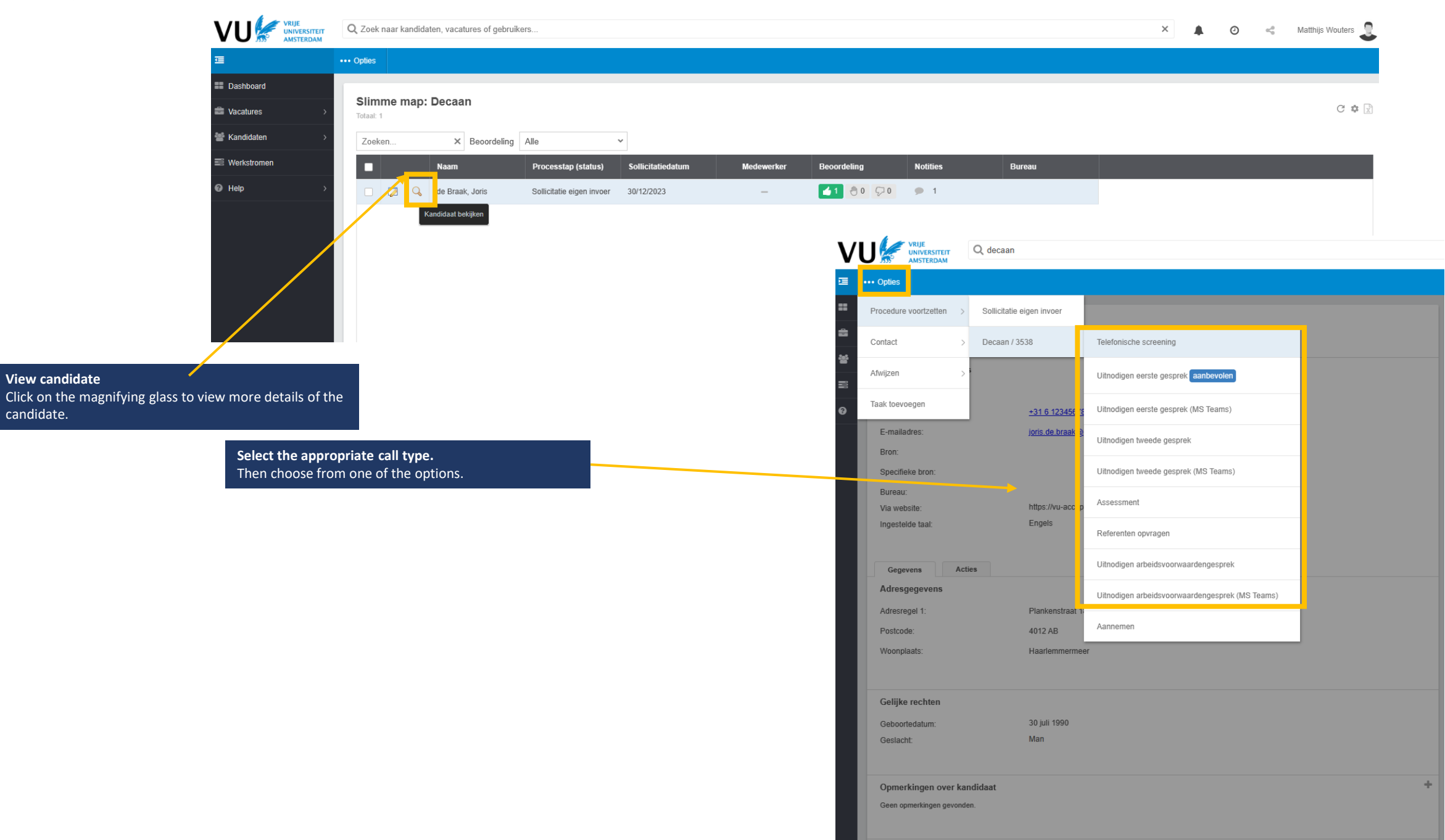

# Invite candidate

After this, you will be taken to the page to send the invitation.

#### Claudio Pizarro

Status aanmaken: Uitgenodigd eerste gesprek

|                                                                                                    |     | Status          |                    |                                                                           |             |  |
|----------------------------------------------------------------------------------------------------|-----|-----------------|--------------------|---------------------------------------------------------------------------|-------------|--|
|                                                                                                    | _   |                 | Datum actie *      | 4 januari 2024 💼                                                          | *<br>0<br>0 |  |
| <b>Candidate status</b><br>Here you can select the date when the candidate's<br>status changed. In this case, it means when you have<br>sent a message to the candidate that he or she has<br>been invited for a 1st interview. In addition, you can<br>place a comment for your colleagues. |     |                 | Opmerkingen        |                                                                           |             |  |
|                                                                                                    | - r | Correspondentie |                    |                                                                           |             |  |
|                                                                                                    |     | E-mail *        | Uitnodiging 1e ges | sprek 🗸                                                                   |             |  |
|                                                                                                    |     | Van             | [users_full_name]  | <vacaturedesk.hrm@vu.r< th=""><th></th><th></th></vacaturedesk.hrm@vu.r<> |             |  |
| Correspondence<br>Here you can complete the data for correspondence                                                                                                    |     | Aan *           | claudio-pizarro@rr | nedici.it                                                                 |             |  |
| with the candidate.                                                                                                    | Cc  |                 |                    |                                                                           |             |  |
|                                                                                                    |     | Cc naar bureau  |                    |                                                                           |             |  |
|                                                                                                    |     | Bcc             |                    |                                                                           |             |  |
|                                                                                                    |     | Antwoord naar   | [users_email_addr  | ress]                                                                     |             |  |
|                                                                                                    |     | Prioriteit      | Normal             | *                                                                         |             |  |

## Email template

At the bottom of the screen, you will see the email template that will be sent to the candidate.

#### Subject

When sending the email to the candidate, it is important to specify the subject so that the candidate knows what position it is about.

#### Email

The email template is a standard message, it may not be completely applicable. Therefore, always check that the message is correct for the vacancy and situation.

#### Onderwerp \* Jouw sollicitatie bij de Vrije Universiteit Amst

#### Bericht \* Beste [first\_name],

Dank voor je sollicitatie naar de functie van [job\_title]. Wij hebben deze doorgenomen en we nodigen je graag uit voor een oriënterend gesprek.

A

Het gesprek is op [intvw\_date:nl:day\_full\_date] om [intvw\_time] uur. Je spreekt dan met [interviewers:0:comma:{users\_full\_name}:nl].

Wij ontmoeten je graag op het volgende adres: [intvw\_location\_address1], [intvw\_location\_city]. Klik [link:var\_intvw\_location\_google\_maps\_dir:hier] voor de routebeschrijving.

Heb je vragen of ben je verhinderd op de genoemde datum, neem dan contact op via [users\_work\_phone] of mail naar [users\_email\_address].

Wij kijken uit naar het gesprek!

Met vriendelijke groet,

[users\_full\_name] [users\_email\_address] Vrije Universiteit Amsterdam

#### Send

After you have checked everything, you can send the message to the candidate. In addition, you can also view the message.

Verzenden Bekijken

## Note!

If the candidate's status does not change within 2 weeks you will receive a reminder. Therefore, it is important that candidates who do not qualify for an interview are rejected.

This is how to invite a candidate for an interview. Folders Log in to Ubeeo and go to the Dashboard. Go to 'Open folders' to find the right vacancy. Q Zoek naar kandidaten, vacatures of gebruikers. × 🌲 🕐 < Matthijs Wouters 3 Mappen 3 Vacatures Kandidaten Acties Kandidaten te beoordelen Mijn vacatures 1 Nieuwe sollicitanten 1 Werkstroom taken Gepubliceerd (internet) 0 Sollicitaties 1 Taken 0 Open mappen 0 1ste interview 0 Procesoverschrijdingen 0 Gepubliceerd (intranet) Proefversie 0 2e interview 0 Ter goedkeuring 0 Aanbiedingen 0 Verlopen binnen 3 dagen (inte... 0 Aangenomen 0 0 Verlopen binnen 3 dagen (intr. 0 Afgewezen Candidate in folder Go to candidate in folder. Afspraken Q decaan 🗙 🌲 🧿 🧠 Matthijs Wouters 💂 25 dec - 31 dec 2023 Vandaag 🛛 🖌 Di 26 Ma 25 Wo 27 Do 28 Vr 29 Σ == S Mappen 18:00 C 🌣 🕅 Totaal: 4 X 🗌 Alle mappen topen 🔽 Alleen live mappen tonen Zoeken... 19:00 Naam Vacaturetitel Referentie Toegangsrechten Vacaturehouder Te beoordelen Kandidaten in pro... Kandidaten Status Vervaldatum Aangemaakt op 4 Q 1 Open ecaan Decaan 3538 Beoordelen en delen Matthijs Super User 30/12/2023 1 Open Q -Vacature zonder Stef Vacature zonder Stef 3521 Beoordelen en delen Jeroen Prive 22/12/2023 3413 2 2 6 Open 14/11/2023 Q 🛛 🔒 Beleidsmedewerker Beleidsmedewerker Beoordelen en delen Matthijs Super User Q 📑 13/11/2023 Online marketeer Online marketeer 3398 Bekijken Matthijs Super User Open

## Hiring a candidate

After this you will be taken to the next page.

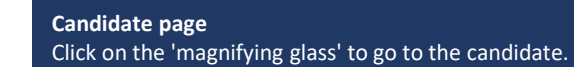

| ασe                                                                                                    |                                                     |                                                         |                           |                                                  |                                 |                         |                           |                                                 |                    |
|----------------------------------------------------------------------------------------------------|-----------------------------------------------------|---------------------------------------------------------|---------------------------|--------------------------------------------------|---------------------------------|-------------------------|---------------------------|-------------------------------------------------|--------------------|
| ·Pc·                                                                                                    |                                                     | Q Zoek naar kandidaten, vacatures of gebru              | kers                      |                                                  |                                 |                         |                           | × 🌲 🧿 🖏                                         | Matthijs Wouters 🙎 |
|                                                                                                    | 亘                                                   | ••• Opties                                              |                           |                                                  |                                 |                         |                           |                                                 |                    |
| <b>Note!</b><br>If the candidate's status                                                                          | Dashboard  Vacatures  Kandidaten                    | Slimme map: Decaan<br>Totaal: 1<br>Zoeken × Beoordeling | Alle                      | ~                                                |                                 |                         |                           |                                                 | C 🌣 🖹              |
| does not change within 2<br>weeks you will receive a                                                               | Werkstromen                                         | Nam Nam                                                 | Processtap (status)       | Sollicitatiedatum                                | Medewerker                      | Beoordeling             | Notities Bureau           |                                                 |                    |
| reminder. Therefore, it is                                                                                         |                                                     | 🗆 🛛 📿 de Braak, Joris                                   | Sollicitatie eigen invoer | 30/12/2023                                       | -                               | <b>≤</b> 1 ⊕0 ⊊0        | <b>9</b> 1                |                                                 |                    |
| important to notify                                                                                                |                                                     | Kandidaat bekijken                                      |                           |                                                  |                                 |                         |                           |                                                 |                    |
| candidates who are not                                                                                             |                                                     |                                                         |                           | VU                                               | RIJE<br>NIVERSITEIT<br>MSTERDAM | Q Zoek naar kandidaten  | , vacatures of gebruikers |                                                 |                    |
| reiected.                                                                                                    |                                                     |                                                         |                           | æ                                                |                                 | Opties                  |                           |                                                 |                    |
| ,                                                                                                    |                                                     |                                                         |                           | Dashboard                                        |                                 | Procedure voortzetten > | Sollicitatie eigen invoer |                                                 |                    |
|                                                                                                    |                                                     |                                                         |                           | Vacatures                                        | >                               | Contact >               | Decaan / 3538 >           | Telefonische screening                          |                    |
|                                                                                                    |                                                     |                                                         |                           | <ul><li>Kandidaten</li><li>Werkstromen</li></ul> | >                               | Afwijzen >              |                           | Uitnodigen eerste gesprek aanbevolen            |                    |
| Hire candidate.                                                                                                    |                                                     |                                                         |                           | Help                                             | >                               | Taak toevoegen          | <u>+31 6 12345678</u>     | Uitnodigen eerste gesprek (MS Teams)            |                    |
| Hire the candidate for the position the                                                                            | ough 'options'.                                     |                                                         |                           |                                                  |                                 | E-mailadres:<br>Bron:   | j <u>oris.de.braak@</u>   | Uitnodigen tweede gesprek                       |                    |
|                                                                                                    |                                                     |                                                         |                           |                                                  |                                 | Specifieke bron:        |                           | Uitnodigen tweede gesprek (MS Teams)            |                    |
| te!                                                                                                    |                                                     |                                                         |                           |                                                  |                                 | Bureau:<br>Via website: | https://vu-accep          | Assessment                                      |                    |
| e candidate will receive an email confirn<br>vays check that all details are correct in<br>justments if necessary. | ning that they have been<br>the proposed message, n | hired.<br>nake                                          |                           |                                                  |                                 | Ingestelde taal:        | Engels                    | Referenten opvragen                             |                    |
|                                                                                                    |                                                     |                                                         |                           |                                                  |                                 | Gegovens Act            | ties                      | Uitnodigen arbeidsvoorwaardengesprek            |                    |
|                                                                                                    |                                                     |                                                         |                           |                                                  |                                 | Adresgegevens           |                           | Uitnodigen arbeidsvoorwaardengesprek (MS Teams) |                    |
| Hire candidate.                                                                                                    |                                                     |                                                         |                           |                                                  |                                 | Adresregel 1:           | Plankenstraat 1           | Aannemen                                        |                    |
| After pressing accept you will be                                                                                  | taken to the same screen                            | n as on slide 5,6                                       |                           |                                                  |                                 | Woonplaats:             | Haarlemmermee             | er                                              |                    |
| of this manual.                                                                                                    |                                                     |                                                         |                           |                                                  |                                 |                         |                           |                                                 |                    |

Gelijke rechten